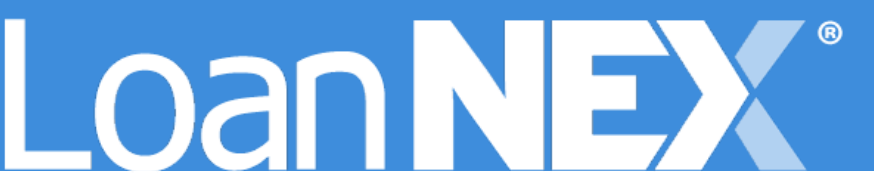

# LOANNEX ENCOMPASS INTEGRATION

# LO Connect Integration Setup Guide

## Contents

| LoanNEX Support Information                                | 1 |
|------------------------------------------------------------|---|
| Support Case Submission Process                            | 1 |
| Sales and General Inquiries Contact Information            | 1 |
| Ellie Mae Partner Connect (EPC) Integration and User Setup | 2 |
| Add LO Connect Provider / Enable Integration               | 2 |
| Create Encompass / LoanNEX Users                           | 4 |
| LoanNEX Custom Field Mapping to/from EPC and LoanNEX       | 7 |
| EPC Custom Field Mapping to/from LoanNEX                   | 7 |
| EPC Retail PDF eFolder Custom Mapping Rules                | 8 |
| Customize NEXApp Field Option Naming Convention in LoanNEX | 9 |

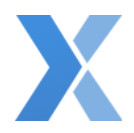

### LoanNEX Support Information

#### Support Case Submission Process

- 1. Select the appropriate email address below:
  - a. Client Support / Configuration Settings: <a href="mailto:support@loannex.com">support@loannex.com</a>
  - b. Eligibility & Pricing Inquiries: investorsupport@loannex.com
  - c. LO Connect Integration Team Email: integrations@loannex.com
- 2. Include Contact Information:
  - a. First and Last Name
  - b. Company Name
  - c. Email
  - d. Telephone
- 3. Include a detailed description of your Case
- 4. A Case will be created, and the appropriate LoanNEX Team member notified
- 5. LoanNEX will respond within one business day to address your Case

#### Sales and General Inquiries Contact Information

- Main Phone: (314) 833-6464
- Sales Email: <u>sales@loannex.com</u>
  - Product demonstrations
  - Additional service requests
- General Inquiries Email: info@loannex.com
- Billing Inquiries Email: <u>support@loannex.com</u>

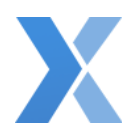

# Ellie Mae Partner Connect (EPC) Integration and User Setup

Add LO Connect Provider / Enable Integration

1. Login to Encompass LO Connect (encompassloconnect.com/admin)

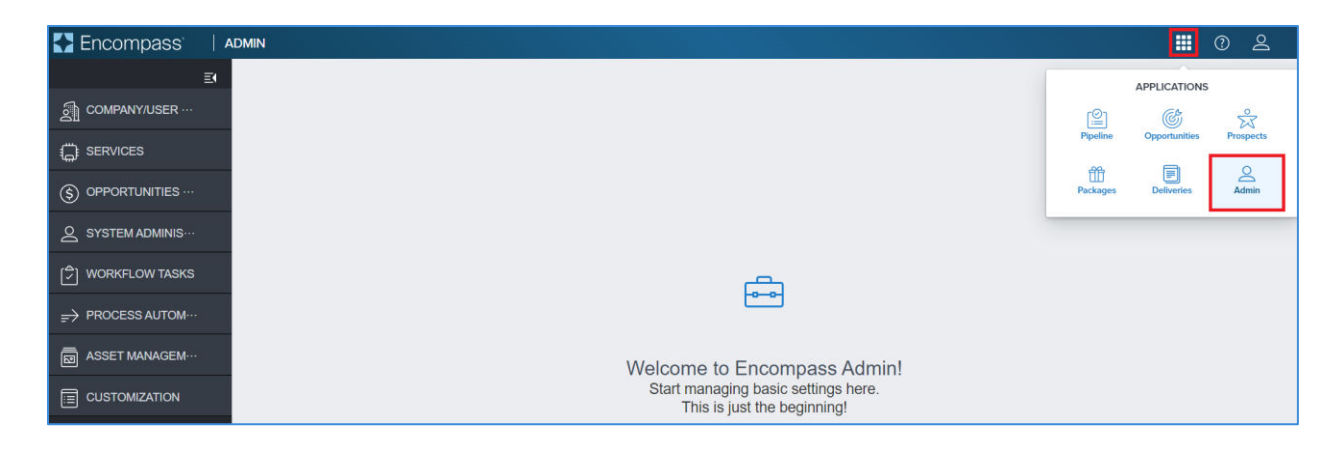

2. Navigate to the Admin section from the main screen

| Encompass           | A  | DMIN                                                                      |                              |                             | 0        | 2     |
|---------------------|----|---------------------------------------------------------------------------|------------------------------|-----------------------------|----------|-------|
| A COMPANY/USER      | E1 | Services Management   1 Services Configured                               | Automation Rules Add Service | LoanNEX Qualifier - Product |          | ×     |
|                     | •  |                                                                           |                              | Sort ~ A-Z                  | Category | V All |
| Services Management |    | LoanNEX Qualifier - Product and Pricing<br>Service<br>Product and Pricing |                              |                             |          |       |
|                     |    |                                                                           |                              |                             |          |       |
|                     |    | Service Setups Credentials Field Mapping Doc Mapping                      |                              |                             |          |       |

- 3. Select Services Management on the left menu bar
- 4. Select Add Service button
  - a. Search for: LoanNEX Qualifier Product and Pricing Service
- 5. Select Service Setups

| Encompass           | /  | IDMIN                             |                               |               |               |   | ?      | 2    |
|---------------------|----|-----------------------------------|-------------------------------|---------------|---------------|---|--------|------|
|                     | ≣( | Services Management /             |                               |               |               |   |        |      |
| COMPANY/USER ···    |    | LoanNEX Qualifier - Product and P | ricing Service Service Setups |               |               | С | redent | Jals |
| SERVICES            |    | Manual                            |                               |               |               | ī | Add    | 1    |
| Services Management |    | STATUS SERVICE SETUP NAME         | READINESS CONDITION           | MODIFIED BY   | MODIFIED DATE | 6 |        | 4    |
| Data Permissions    |    | LoanNEX Qualifier                 |                               | andrewwalther | 01/19/2024    | ~ |        |      |
| S OPPORTUNITIES ··· |    |                                   |                               |               |               |   |        |      |

#### 6. Select Add button

| Encompass           | ADMIN                                                       |                                |                           |                                                |      | 0      | 2    |
|---------------------|-------------------------------------------------------------|--------------------------------|---------------------------|------------------------------------------------|------|--------|------|
| EI                  | Services Management / Service Setups /<br>Edit Manual Setup |                                |                           |                                                | Act  | tive 🔇 | эн ( |
| Services            | Service Type<br>Product and Pricing                         | Evaluation Level<br>Loan Level | Provide<br>LoanNE         | r<br>X Qualifier - Product and Pricing Service |      |        |      |
| Data Permissions    | Service Setup Name                                          |                                | Service Setup Description |                                                |      |        |      |
| S OPPORTUNITIES ··· |                                                             |                                |                           |                                                |      |        |      |
|                     | Readiness Conditions ①                                      |                                |                           |                                                | [    | Valid  | ate  |
| WORKFLOW TASKS      | Condition Editor     Query Builder                          |                                |                           |                                                |      |        |      |
|                     |                                                             |                                |                           |                                                |      |        |      |
|                     |                                                             |                                |                           |                                                |      |        |      |
|                     | Authorized Users*                                           |                                |                           | Add                                            | Dele | ete    | Ъ    |
|                     |                                                             |                                |                           |                                                |      |        |      |

- 7. Edit Service Setup Name for the Product and Pricing Service
- 8. Select the **Add** button to update Authorized Users:

X

| 🛃 Encompass 👘 🛛 🗚   | DMIN                                   |               |   |                  |                   | <b>II</b> 0 2 |
|---------------------|----------------------------------------|---------------|---|------------------|-------------------|---------------|
| E                   | Services Management / Service Setups / |               |   |                  |                   |               |
| COMPANY/USER ···    | Add Manual Setup                       |               |   |                  |                   | Active        |
|                     | Service Type<br>Product and Pricing    | Add Entities  |   |                  | ×                 |               |
| Services Management |                                        | Category      |   | Q Selected Users |                   |               |
| Data Permissions    | Service Setup Name                     | Drganizations | ъ | -+               |                   |               |
| S OPPORTUNITIES ··· |                                        | 오 Users       | 7 |                  |                   |               |
|                     | Readiness Conditions                   | 윤 Personas    | 2 |                  |                   | Validate      |
| 🗇 WORKFLOW TASKS    | Condition Editor     Query             |               |   |                  | No Items Selected |               |
|                     |                                        |               |   |                  |                   |               |
| ASSET MANAGEM····   |                                        |               |   |                  |                   |               |
|                     | Authorized Users <sup>®</sup>          |               |   |                  | 0/200             | Add Delete    |
|                     | 0                                      |               |   |                  | Cancel            |               |
|                     |                                        |               |   |                  | Calcer            |               |
|                     |                                        |               |   |                  |                   | Cancel        |

- i. Select Organizations, Users and/or Personas that are allowed to access LoanNEX
- ii. Click the **Add** button
- iii. Repeat until Authorized Users complete
- b. Select the **Save** button

| 🚼 Encompass 🔰 🖡     | ADMIN                                              | <b>∷</b> ⑦ 옫                                               |
|---------------------|----------------------------------------------------|------------------------------------------------------------|
|                     | Services Management   1 Services Configured        | Automation Rules Add Service LoanNEX Qualifier - Product * |
|                     |                                                    | Sort V AZ Category V All                                   |
| Services Management | LoanNEX Qualifier - Product and Pricing<br>Service |                                                            |
| Data Permissions    | Product and Pricing                                |                                                            |
| S OPPORTUNITIES ··· | Service Setups Credentials                         |                                                            |
|                     | Tree mpping are mpping                             |                                                            |
| WORKFLOW TASKS      |                                                    |                                                            |

- 9. The new Provider, LoanNEX Qualifier Product and Pricing Service, displays as a card on the Services Management page
  - a. Select Service Setups

| Encompass           | 14 | ADMIN                                                         |                     |               |               |   |     |  |  |  |
|---------------------|----|---------------------------------------------------------------|---------------------|---------------|---------------|---|-----|--|--|--|
|                     | Ξ٩ | Services Management /                                         |                     |               |               |   |     |  |  |  |
| COMPANY/USER ···    |    | oanNEX Qualifier - Product and Pricing Service Service Setups |                     |               |               |   |     |  |  |  |
| SERVICES            |    | Manual                                                        |                     |               |               | ſ | Add |  |  |  |
| Services Management |    | STATUS SERVICE SETUP NAME                                     | READINESS CONDITION | MODIFIED BY   | MODIFIED DATE |   | 1   |  |  |  |
| Data Permissions    |    | LoanNEX Qualifier                                             |                     | andrewwalther | 01/05/2024    | ~ |     |  |  |  |
| S OPPORTUNITIES ··· |    |                                                               |                     |               |               |   |     |  |  |  |

b. Select the **Status** radio button to turn "On" the integration

#### Create Encompass / LoanNEX Users

1. Login to LoanNEX at <a href="https://web.loannex.com/">https://web.loannex.com/</a>

| LoanNEX* | Dipeline      | Ł      | Guidelines      |               |           |                      |             |      | Add Scenar      | io Q    | ?  | LoanNEX Lending     |
|----------|---------------|--------|-----------------|---------------|-----------|----------------------|-------------|------|-----------------|---------|----|---------------------|
|          |               |        |                 |               |           |                      |             |      |                 | -       | 1  | 😂 Manage Portfolios |
| REA NEX  | App 🕤 Uplo    | ad Los | in to NEX App + |               |           |                      |             |      | D Save          | Contact | 11 | 0° Client Admin     |
| ſ        |               |        |                 |               |           |                      |             |      |                 |         |    | P Change Password   |
|          | Citizenship * |        | Income Doc *    | Self-Employed | Purpose * | First Time Homebuyer | Occupancy * | Prop | erty Type * Sta | ste *   |    |                     |
|          | US Citizen    | ×      |                 | *             | Purchase  | ×                    |             | ~    | ~               | ~       |    | te Sign Out         |

- 2. Click your Company Name in the upper right of the screen
- 3. Select Client Admin

| OGNNEX® © Pipeline  | 🛓 Guidelines         |       |      |               |                 | Add Scena              | no Q ?          | LoanNEX Lending |
|---------------------|----------------------|-------|------|---------------|-----------------|------------------------|-----------------|-----------------|
| 😂 Client Admin      |                      |       |      |               |                 |                        |                 |                 |
| General Settings    | Users                |       |      |               |                 | Beeched                | 4.44            |                 |
| di Users            | 00010                |       |      |               |                 | Porsuits 1             | -1 of 1 Show    | Page 1 of 1     |
| Notification Groups | In the second second |       |      |               |                 |                        |                 |                 |
| NEX Apps            | + Add New            |       |      |               |                 |                        |                 |                 |
| Pricing Tables      |                      |       |      |               |                 |                        |                 |                 |
| Exchange Seller     | Lest Name            | Email | NMLS | Pricing Tiers | Next Steps (Ser | ed To ) Pricing Tables | Pipeline Access |                 |
|                     | Last Norma           | Email | NMUS | Select        | Select          | Select                 | Select          | Search          |
| III Pricing Gers.   |                      |       |      |               |                 |                        |                 |                 |
| 5 Margins           | Resot                |       |      |               |                 |                        |                 |                 |
| A Pipeline Access   |                      |       |      |               |                 |                        |                 |                 |

- 4. The Client Admin section of LoanNEX will open to the Users page
- 5. Select the excel icon to export your Company's User list
- 6. The User list export will show a UserGUID (Column AL) for each User
  - a. You will need this UserGUID to create the Encompass User in following steps
- 7. Login to Encompass LO Connect at <a href="https://encompassloconnect.com/login">https://encompassloconnect.com/login</a> and navigate to the Admin section

| Encompass            | A  | admin 🗰 🗇 🗧                                                                                          |  |
|----------------------|----|----------------------------------------------------------------------------------------------------|--|
| 0                    | E1 | Services Management   1 Services Configured Automation Rules Add Service LoanNEX Qualifier - Product |  |
| COMPANY/USER ···     |    | Sort V A-Z Category V                                                                                |  |
| Services Management  |    | LoanNEX Qualifier - Product and Pricing                                                              |  |
| Data Permissions     |    | Product and Pricing                                                                                  |  |
| S OPPORTUNITIES ···· |    | Service Setups Credentials                                                                           |  |
|                      |    | Field Mapping Doc Mapping                                                                            |  |
| C WORKFLOW TASKS     |    |                                                                                                    |  |

- 8. Select Services Management
- 9. Find LoanNEX Qualifier Product and Pricing Service and select Credentials

| Encompass           | ADMIN                 |                                                           |               |              |                |               | 0 L |  |  |  |  |  |
|---------------------|-----------------------|-----------------------------------------------------------|---------------|--------------|----------------|---------------|-----|--|--|--|--|--|
| El                  | Services Management / |                                                           |               |              |                |               |     |  |  |  |  |  |
| COMPANY/USER ···    | LoanNEX Qualifi       | anNEX Qualifier - Product and Pricing Service Credentials |               |              |                |               |     |  |  |  |  |  |
|                     | User Credentials      |                                                           |               |              |                |               | Add |  |  |  |  |  |
| Services Management | NAME                  | TYPE                                                      | CREATED BY    | CREATED DATE | MODIFIED BY    | MODIFIED DATE |     |  |  |  |  |  |
| Data Permissions    | Andrew Walther        | INDIVIDUAL                                                | andrewwalther | 12/16/2021   | andrewwalther  | 03/03/2022    | 1   |  |  |  |  |  |
|                     | LoanNEX - FEHIM       | INDIVIDUAL                                                | akundalic     | 11/12/2021   | fdervisbegovic | 12/14/2021    | L   |  |  |  |  |  |
|                     | Amir Kundalic         | INDIVIDUAL                                                | akundalic     | 12/14/2021   | akundalic      | 02/10/2022    | E   |  |  |  |  |  |

#### 10. Select the Add button

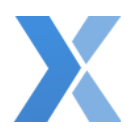

| 🛃 Encompass 🛛 🗎 🗚   | DMIN                                                        | HE 2411 - 2017 - 2017 - 2017 - 2017 |                    |        | 0     | 2   |
|---------------------|-------------------------------------------------------------|-------------------------------------|--------------------|--------|-------|-----|
| EI                  | Services Management / Credentials /<br>Add User Credentials |                                     |                    |        |       |     |
| Services Management | Name *                                                      | scription                           |                    |        |       |     |
|                     | Credentials<br>UserGUID * Cor                               | rrespondent UserGUID                | Wholesale UserGUID |        |       |     |
| SYSTEM ADMINIS      | Users*                                                      |                                     |                    | Add D  | elete | è   |
|                     | D ID NAME                                                   | TYPE<br>No Results Found.           | ACTION             |        |       |     |
|                     | Total items: 0                                              |                                     |                    |        |       |     |
|                     |                                                             |                                     |                    |        |       |     |
|                     |                                                             |                                     |                    | Cancel | Sa    | ave |

- 11. Enter the User Credential Information
  - a. Enter the User's Name
  - b. Enter UserGUID
    - i. If User has access to <u>one</u> LoanNEX Account, enter the LoanNEX UserGUID in the first UserGUID field
      - If the one account the User has access to is either Correspondent or Wholesale, also enter the same UserGUID in the appropriate field (either Correspondent UserGUID or Wholesale UserGUID)
    - ii. If the User has access to more than one LoanNEX Account, by channel:
      - 1. Lock Desk with Retail Access enter the Retail UserGUID in the default UserGUID field
      - 2. Correspondent or Wholesale User enter either Correspondent or Wholesale UserGUID into the default UserGUID field
    - c. Enter Correspondent UserGUID if applicable
      - i. Enter LoanNEX UserGUID associated with the Correspondent LoanNEX Account, even if the Correspondent UserGUID was utilized in *default* field
      - ii. If User should not have access to a Correspondent LoanNEX Account in Encompass, leave blank
    - d. Enter Wholesale UserGUID if applicable
      - i. Enter LoanNEX UserGUID associated with the Wholesale LoanNEX Account, even if the Wholesale UserGUID was utilized in *default* field
      - ii. If User should not have access to a Wholesale LoanNEX Account in Encompass, leave blank
  - e. Select **User** from list
- 12. Click the **Save** button
- 13. Repeat steps 13 and 14 above until all Users have been added

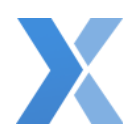

# LoanNEX Custom Field Mapping to/from EPC and LoanNEX

EPC Custom Field Mapping to/from LoanNEX

- 1. Login to Encompass LO Connect (encompassloconnect.com/admin)
- 2. Select the Admin tab on the menu at the top of the screen
- 3. Select Services Management on the left menu bar
- 4. Find LoanNEX Qualifier Product and Pricing
  - a. Select Field Mapping

| Encompass 🛛 🗎 🗚     | DMIN                                                                                                 |
|---------------------|----------------------------------------------------------------------------------------------------|
| EI                  | Services Management /<br>LoanNEX Qualifier - Product and Pricing Service Field Mapping               |
| 💭 SERVICES 🔶        |                                                                                                    |
| Services Management |                                                                                                    |
| Data Permissions    |                                                                                                    |
|                     |                                                                                                    |
|                     | A                                                                                                    |
| () WORKFLOW TASKS   |                                                                                                    |
| PROCESS AUTOM····   | Click Add or Download Field Mapping Template                                                         |
|                     | Map Encompass fields to/from or between Provider fields           Add         Field Mapping Template |
|                     |                                                                                                    |

- 5. Click **Add** to add an individual mapping option, or click **Field Mapping Template** to download excel template and create multiple mappings
  - a. LoanNEX recommends starting with one field mapping to ensure you are yielding the appropriate results before adding additional field mappings

| Encompass           | ADMIN                                                                                           |            |     | 0              | 2     |
|---------------------|-------------------------------------------------------------------------------------------------|------------|-----|----------------|-------|
| EI COMPANY/USER ··· | Services Management /<br>LoanNEX Qualifier - Product and Pricing Service Field Mapping          | Search all | Add | ر <sup>1</sup> | rÅ1 : |
|                     | Map Encompass fields to from or between Provider fields                                         |            |     |                |       |
| Services Management | Filter by V All                                                                                 |            |     |                |       |
| Data Permissions    | Encompass Field ID (Standard, Custom, LR)  Mapping Type Provider Field Name                     |            |     |                |       |
|                     |                                                                                                 |            |     |                |       |
|                     | + ADD ANOTHER<br>This partner internation only allows up to 100 request and 100 response fields |            |     |                |       |
| WORKFLOW TASKS      |                                                                                                 |            |     |                |       |

- 6. Add field values for custom mapping
  - a. Encompass Field ID (Standard, Custom, LR)
  - b. Mapping Type
  - c. Provider Field Name

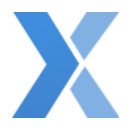

7. Select **Add Another** as needed, or go back to the Field Mapping page to download an excel template and create multiple mappings

#### EPC Retail PDF eFolder Custom Mapping Rules

#### Notes:

- PDFs will be mapped to the **Product and Pricing** efolder if custom no mapping rules are set
- PDFs available to custom map to an efolder in EPC:
  - LoanNEX PPE Snapshot (Record of Business (ROB))
  - LoanNEX Lock Confirmation (Lock Ticket)
- TPOC Integration Accounts: EPC Retail Mapping will NOT impact TPOC Mapping
  - 1. Login to Encompass LO Connect (encompassloconnect.com/admin)
  - 2. Select the **Admin** tab on the menu at the top of the screen
  - 3. Select Services Management on the left menu bar
  - 4. Find LoanNEX Qualifier Product and Pricing
    - a. Select Document Mapping

| Encompass   ADMIN     |                                                                                                    |   |  |  |  |  |  |  |
|-----------------------|----------------------------------------------------------------------------------------------------|---|--|--|--|--|--|--|
| COMPANY/USER SETUP    | Services Management /                                                                                                    |   |  |  |  |  |  |  |
| <                     | LoanNEX Qualifier - DEMO Document Mapping $\sim \mid$ 2 Documents Mapped                                                            |   |  |  |  |  |  |  |
| Services Management   | Inbound (From Provider to Encompass)                                                                                                |   |  |  |  |  |  |  |
| Vendor Allocation     | Please Note: By default, all document types go into the <b>Product and Pricing</b> document folder unless otherwise specified here. |   |  |  |  |  |  |  |
| Data Permissions      | Document Types • eFolder Document Folder •                                                                                          |   |  |  |  |  |  |  |
| S OPPORTUNITIES SETUP | LoanNEX Lock Confirmation $\checkmark$ $\rightarrow$ Lock Confirmation $\checkmark$                                                 |   |  |  |  |  |  |  |
|                       | LoanNEX PPE Snapshot $\checkmark$ $\rightarrow$ LoanNex Files $\checkmark$                                                          | × |  |  |  |  |  |  |
|                       | + ADD ANOTHER                                                                                                    |   |  |  |  |  |  |  |
|                       |                                                                                                    |   |  |  |  |  |  |  |

Screenshot shows successful mapping of both PDFs

- 5. Click Add
- 6. Select the Document Type
  - a. LoanNEX PPE Snapshot = Record of Business (ROB)
  - b. LoanNEX Lock Confirmation = Lock Ticket
- 7. Select the **eFolder Document Folder** (this will override saving the PDFs in the Product and Pricing folder)
- 8. Select Add Another as needed. You can map the following LoanNEX PDFs
  - a. LoanNEX PPE Snapshot (Record of Business (ROB))
  - b. LoanNEX Lock Confirmation (Lock Ticket)

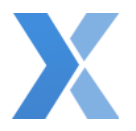

#### Customize NEXApp Field Option Naming Convention in LoanNEX

1. Login to LoanNEX at <a href="https://web.loannex.com/">https://web.loannex.com/</a>

| Loan <b>NEX</b> ®   | 🔮 Pipeline 🛛 😅 Collabo   |                                     | B Reports              | 🛓 Guidelines                     |                             |                      |                | Add Scenario Q | 2 LoanNEX Lending                                                                                                    |
|---------------------|--------------------------|-------------------------------------|------------------------|----------------------------------|-----------------------------|----------------------|----------------|----------------|----------------------------------------------------------------------------------------------------|
| Loan NEX<br>NEX App | Upload Loan to NEX App - |                                     |                        |                                  |                             |                      |                | D Save Co      | <ul> <li>➡ Manage Credit Screens</li> <li>➡ Manage Regions</li> <li>➡ Manage Pricing</li> <li>➡ Manage Portfolios</li> </ul> |
|                     | Citizenship *            | Income Doc * Self-Employ            | red Purpose *          | vst Time Homebuyer               | ancy Property Typ           | e * State * County * | Rural Property |                | 😂 Client Admin                                                                                                    |
|                     | Appraised Value *        | Purchase Price * 1                  | Purchase Loan Amount * | Loan-to-Value                    | Second Lien                 | FICO* No FICO        | v              |                | Resource Center                                                                                                    |
|                     | s                        | ] [3                                | 5                      | <u></u>                          | 5                           |                      | 100707.040     |                | P Change Password                                                                                                    |
|                     | Bankruptcy*              | Foreclosure * Deed-i<br>None ¥ None | n-Lieu* Sh             | ort Sale * Mortga<br>Ione • 0X30 | ge Lates * DTI *<br>(12 ¥ % | Months Reserves      | Escrows *      |                | 🕪 Sign Out                                                                                                    |

- 2. Click your Company Name in the upper right of the screen
- 3. Select Client Admin

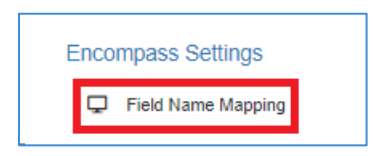

4. Scroll down and select **Field Name Mapping**, under Encompass Settings, on the left menu panel

| ompass Mapping |   |                |   |                 |   |                 |   |              | 🖨 Save |
|----------------|---|----------------|---|-----------------|---|-----------------|---|--------------|--------|
| compass Fields | 0 | Purpose        | + | Bankruptcy      | + | Foreclosure     | + | Deed-in-Lieu | +      |
| Short Sale     | + | Mortgage Lates | + | Bankruptcy Type | + | Payment Penalty | 0 | Condo Type   | +      |
| 0.0000000      | + | Property Type  | + | Citizenship     | + | Escrow Type     | + |              |        |

- 5. The LoanNEX Client Admin Encompass Mapping Setup page opens
  - a. The fields shown are the NEXApp data points with a drop-down option (i.e., data points with more than one option possible in the NEXApp)
  - b. The pencil icon indicates that the NEXApp default field option names have been updated
  - c. The plus icon <sup>+</sup> indicates that the NEXApp default field option names have NOT been updated
  - d. The Save and Undo button will not be available to select until a change has been made on the page
  - 6. Select the pencil or plus icon next to the NEXApp field you would like to customize for Encompass Mapping

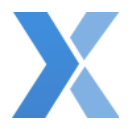

| Payment Penalty Ma | pping                        |         | × |
|--------------------|------------------------------|---------|---|
| Field              | Encompass Custom Field Value | Default |   |
| Add +              |                              |         |   |

7. Select the Add option

| Payment Penalty | Mapping                      |   |         | ×    |
|-----------------|------------------------------|---|---------|------|
| Field           | Encompass Custom Field Value |   | Default |      |
| 36              | ₹ 3 ⊗                        | × | 3 Year  | ×    |
| 60              | ₹ 5 ⊗                        | × | 5 Year  | ×    |
| Add +           |                              |   |         |      |
|                 |                              |   |         |      |
|                 |                              |   |         |      |
|                 |                              |   |         |      |
|                 |                              |   |         |      |
|                 |                              |   |         |      |
|                 |                              |   |         |      |
|                 |                              |   |         |      |
|                 |                              |   |         | Done |

- 8. Select the Field drop-down option you would like to customize in Encompass
  - a. Based on your selection, the Field and Default will populate
  - b. **Default** is how the field option will be identified in the payload and cannot be updated
- 9. Enter the **Encompass Custom Field Value** naming convention you would like to display in Encompass
- 10. Select the Add button to add another Encompass Custom Field Value
- 11. Select the **Done** button once all Custom Field Values have been mapped
  - a. IMPORTANT: You must also select the Save button on the next page

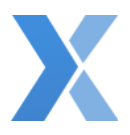

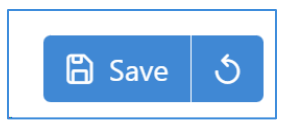

- 12. Select the Save button to activate custom mapping in Encompass
  - a. Select the **Undo** button to revert your changes and NOT activate the custom mapping in Encompass

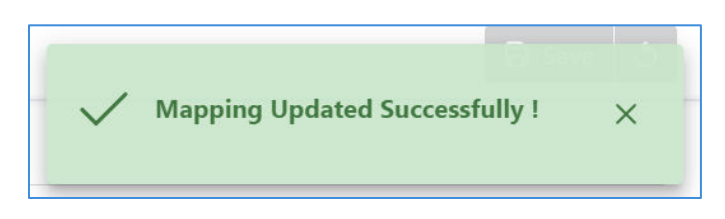

13. A Success message will appear to let you know the custom mapping was activated

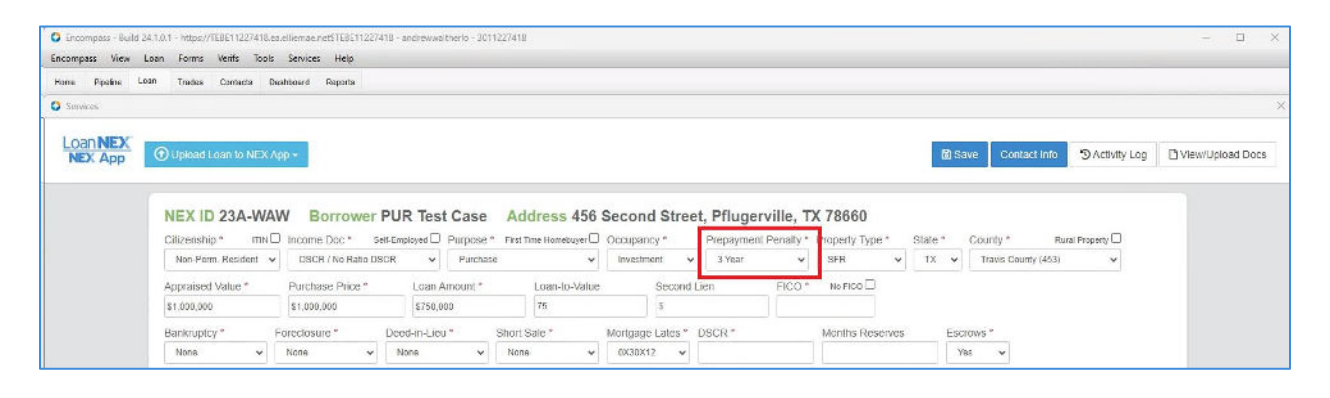

14. When pricing loans in Encompass, the custom field drop-down options will be displayed as configured in LoanNEX